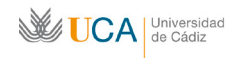

# **G**UÍA RÁPIDA DE INICIACIÓN AL USO DE LA PLATAFORMA DE TELEREUNIONES

# Acceso como invitado

| 1. | Importancia de un sistema adecuado de auriculares y micrófono       | . 1 |
|----|---------------------------------------------------------------------|-----|
| 2. | Acceso como invitado a través de salavirtual.uca.es                 | . 1 |
| 3. | Comunicación a través del Chat                                      | . 3 |
| 4. | Pedir la palabra y activar el micrófono cuando nos otorguen permiso | . 4 |
| 5. | Cerrar la sesión                                                    | . 5 |
| 6. | Configuración del audio y del micrófono                             | . 5 |

## 1. Importancia de un sistema adecuado de auriculares y micrófono

Adobe Connect es una herramienta que nos va a permitir en todo momento:

- Escuchar las intervenciones de los demás participantes
- Hablar a través del micrófono si tenemos permiso de voz

Dado que en cualquier reunión vamos a oír a los asistentes y participar a su vez con nuestra voz, es fundamental que el equipo utilizado esté constituido por:

- Auriculares y micrófono
- Nunca por altavoces y micrófono, ya que esta configuración generaría acoples de sonido que oirían todos los asistentes y que por lo general son de tal calibre que imposibilitan prácticamente la comunicación

#### 2. Acceso como invitado a través de salavirtual.uca.es

Para acceder a una reunión hay que introducir la dirección <u>http://salavirtual.uca.es</u> en la barra de direcciones de un navegador e introducir nuestros datos de acceso en la UCA en los campos **Usuario** y **Contraseña**.

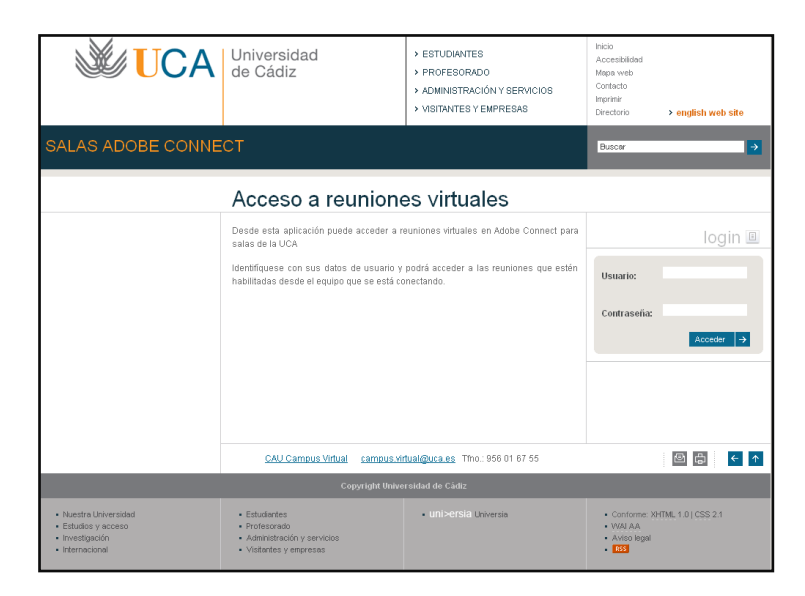

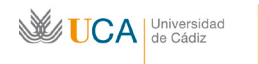

Unidad de Innovación Docente Centro de Recursos Digitales

# Tras hacer esto y pulsar en el botón Acceder veremos la siguiente pantalla:

| SALAS ADOBE CONNE                                                                    | Universidad<br>de Cádiz<br>CT                                                                                                    | <ul> <li>&gt; ESTUDIANTES</li> <li>&gt; PROFESORADO</li> <li>&gt; ADMINISTRACIÓN Y SERVICIOS</li> <li>&gt; VISITANTES Y EMPRESAS</li> </ul>                                                                                                    | Inicio<br>Accesibilidad<br>Mapa web<br>Contacto<br>Imprimir<br>Directorio → english web site<br>Buscar →                               |  |  |  |  |  |
|--------------------------------------------------------------------------------------|----------------------------------------------------------------------------------------------------|----------------------------------------------------------------------------------------------------|----------------------------------------------------------------------------------------------------|--|--|--|--|--|
|                                                                                      |                                                                                                    | Bienven                                                                                                    | id@: Juan López (Salir)                                                                                                    |  |  |  |  |  |
| Acceso a reuniones virtuales                                                         |                                                                                                    |                                                                                                    |                                                                                                    |  |  |  |  |  |
|                                                                                      | Salas con acceso Anfitrión<br>El equipo con IP: 00.000.000.00 no dispone<br>El usuario u0000000 no dispone de acces                                                                                                    | e de acceso en modo anfitrión a salas.<br>so a las siguientes salas:                                                                                                    | info III                                                                                                    |  |  |  |  |  |
| Si desea que el usuario o equipo tenga acceso a<br>de <u>campus virtual@uca es</u> . |                                                                                                    | cceso a alguna sala comuníquelo a través                                                                                                    | En las salas públicas debe acceder como<br>Invitado introduciendo su nombre y<br>estarán disponibles cuando acceda algún<br>Anfitrión. |  |  |  |  |  |
|                                                                                      | Salas públicas  Sala ALUMNOS Cádiz (http://pluton.uca.es Sala CASEM Pto Real (http://pluton.uca.es/citi Sala DELEGACION Algeciras (http://pluton<br>Sala de reuniones Campus Virtual (http://<br>Sala de reuniones CRD (http://pluton.uca.<br>Sala de reuniones Vicerectorado Prosper<br>Micprospycalidad) Sala GERENCIA Cádiz (http://pluton.uca.es/foo-lee<br>Sala GERENCIA Cádiz (http://pluton.uca.es/foo-lee<br>Sala GERENCIA Cádiz (http://pluton.uca.es/foo-lee<br>Sala GERENCIA Cádiz (http://pluton.uca.es/foo-lee<br>Sala LEQUERICA Cádiz (http://pluton.uca.es/foo-lee<br>Sala TELEDOCENCIA CAIV Pto Real (http://pluton.uca.es/foo-lee<br>Sala TELEDOCENCIA Pto Real (http://pluton.uca.es/foo-lee | s/alumnos-cadiz)<br>s/casem-ptoreal/)<br>E-ptoreal/)<br>n.uca.es/delegacion-algeciras/)<br>pluton.uca.es/campus-virtual/)<br>es/crd/)<br>cente (http://pluton.uca.es/innovdoc/)<br>ctiva v Calidad (http://pluton.uca.es<br>rrez/)<br>(s/gerencia-cadiz/)<br>es/leguerica-cadiz/)<br>uca.es/teledocencia-intoreal/)<br>ton.uca.es/teledocencia-ptoreal/) | QUÍA I                                                                                                    |  |  |  |  |  |
|                                                                                      | CAU Campus Virtual campus.virt                                                                                                    | tual@uca.es Tfno.: 956 01 67 55                                                                                                    |                                                                                                    |  |  |  |  |  |

Pulsando en la sala pública en la que se mantendrá la reunión llegamos a:

| ADOBE <sup>®</sup> CONNECT <sup>™</sup>                                                                                                    |                         |  |  |  |
|----------------------------------------------------------------------------------------------------|-------------------------|--|--|--|
| EXT_adobedoc_01#Sala virtual de tutorías.#1367231138                                                                                                |                         |  |  |  |
| <ul> <li>Entrar como invitado</li> <li>Nombre</li> <li>Entrar en la sala</li> <li>C Entre con su nombre de inicio de sesión y contraseña</li> </ul> | UCA                     |  |  |  |
|                                                                                                    | Universidad<br>de Cádiz |  |  |  |

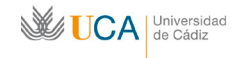

Aquí vemos que hay dos posibilidades de acceso:

- Entrar como invitado
- Entre con su nombre de inicio de sesión y contraseña

Mientras no se indique lo contrario la opción a escoger será la de **Entrar como invitado.** Para ello es necesario introducir un **Nombre** que ayude a los asistentes a identificarlo cuando acceda.

Una vez seleccionada la opción de **Entrar como invitado** y una vez que se ha introducido el **Nombre**, pulsaremos en el botón **Entrar en la sala**.

Tras esto el anfitrión de la sala recibe su petición de acceso. Cuando la acepte (normalmente es cuestión de segundos) accederá a la reunión.

#### 3. Comunicación a través del Chat

La dificultad para comunicarse en una reunión es proporcional al número de asistentes. Esto ocurre tanto en reuniones presenciales como en telereuniones. Por eso, cuando la reunión es muy numerosa, por regla general los asistentes no tienen permiso de voz. En estos casos el cauce de comunicación más eficaz es el chat.

El chat nos permite dentro de una sala virtual comunicarnos por escrito con el resto de los asistentes. Para usarlo no hace falta ningún permiso especial, por lo que estará disponible siempre para todos.

El panel de chat es el siguiente:

| Chat (Todos)                       | =- |
|------------------------------------|----|
| Se ha borrado el historial de chat |    |
|                                    |    |
|                                    |    |
|                                    |    |
|                                    |    |
|                                    |    |
|                                    |    |
| Todos                              |    |

Para escribir en él pulsaremos con el ratón en el cuadro blanco, introduciremos el texto que queramos y lo enviaremos bien pulsando la tecla **Enter**, bien pulsando con el ratón sobre el icono del bocadillo a su derecha. El mensaje se enviará y será visualizado por el resto de participantes.

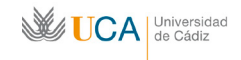

#### 4. Pedir la palabra y activar el micrófono cuando nos otorguen permiso.

Siempre que lo deseemos podremos comunicarnos por chat pero si queremos participar hablando necesitamos obtener un permiso de voz que otorga el anfitrión.

Hay dos maneras de solicitar permiso de voz:

- Hacerlo por escrito a través del chat, lo cual tiene sus riesgos porque el anfitrión podría no verla
- A través de la acción Levantar la mano, que asegura que la petición va a ser vista por el anfitrión.

Si nos decidimos por esta opción debemos pulsar entonces el icono el cono que está en la parte superior de la ventana de la reunión virtual y seleccionar la opción **Levantar la mano**:

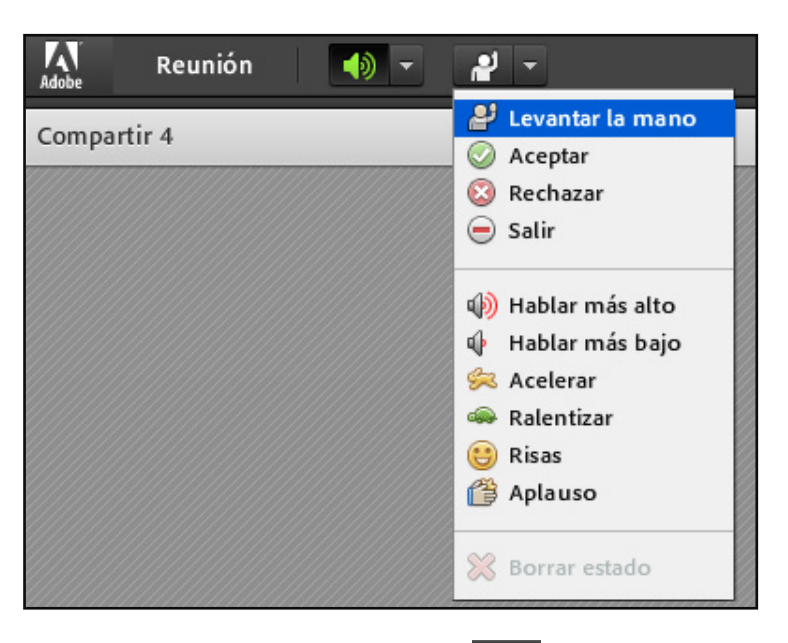

Una vez hayamos "levantado la mano" el icono cambiará a es decir, habremos cambiado nuestro estado a "mano levantada". Con esto conseguimos que al anfitrión le llegue un aviso de nuestra petición.

El anfitrión podrá entonces otorgarnos permiso o denegarlo y en ambos casos "nos bajará la mano" para que sepamos que la petición, esté aceptada o no, ha sido atendida.

En el caso de que la petición fuera atendida aparecerá la siguiente confirmación:

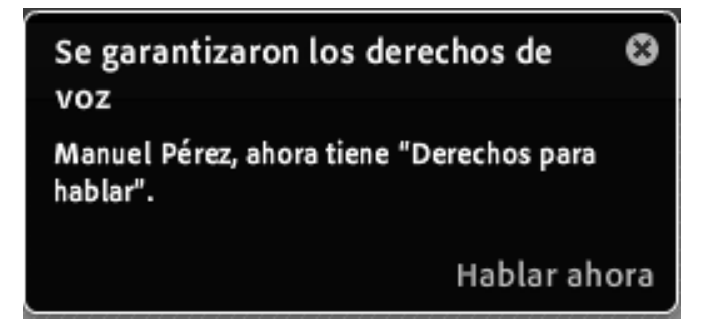

Por otro lado, a la derecha de nuestro nombre en el panel de asistentes aparecerá un icono de micrófono:

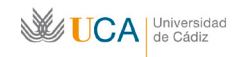

🚨 Manuel Pérez

Ya tenemos permiso pero aún no podemos hablar. Para ello debemos activar el micrófono, lo que haremos pulsando en el icono que tenemos en la parte superior izquierda de la pantalla. Al hacerlo cambiará el color a verde lo que significa que ya podremos hablar.

Para desactivar el micro volveremos a pulsarlo con lo que pasará de verde a blanco

## 5. Cerrar la sesión

Se recomienda encarecidamente cerrar la sesión en la reunión al terminar. Para ello hay que pulsar en el menú:

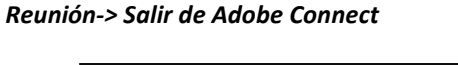

|   | Reunión 🛛 🔶 🚽 🚽                       |  |  |  |  |
|---|---------------------------------------|--|--|--|--|
| t | Asistente para configuración de audio |  |  |  |  |
|   | Pantalla completa                     |  |  |  |  |
|   | Salir de Adobe Connect                |  |  |  |  |
|   |                                       |  |  |  |  |

Existe algún caso, dependiendo de qué navegador se use, y qué versión tenga este, en que la opción de **Salir de Adobe Connect** no aparece, en este caso se recomienda cerrar todas las ventanas del navegador que tengamos abiertas.

# 6. Configuración del audio y del micrófono

Para configurar correctamente audio y voz entraremos en el menú:

# Reunión->Asistente para la configuración de audio...

Nos aparecerá un sencillo asistente que nos guiará por diferentes pantallas para configurar de manera correcta nuestro sistema de audio (preferentemente auriculares) y nuestro micrófono. Son seis pantallas que no presentan ninguna dificultad.

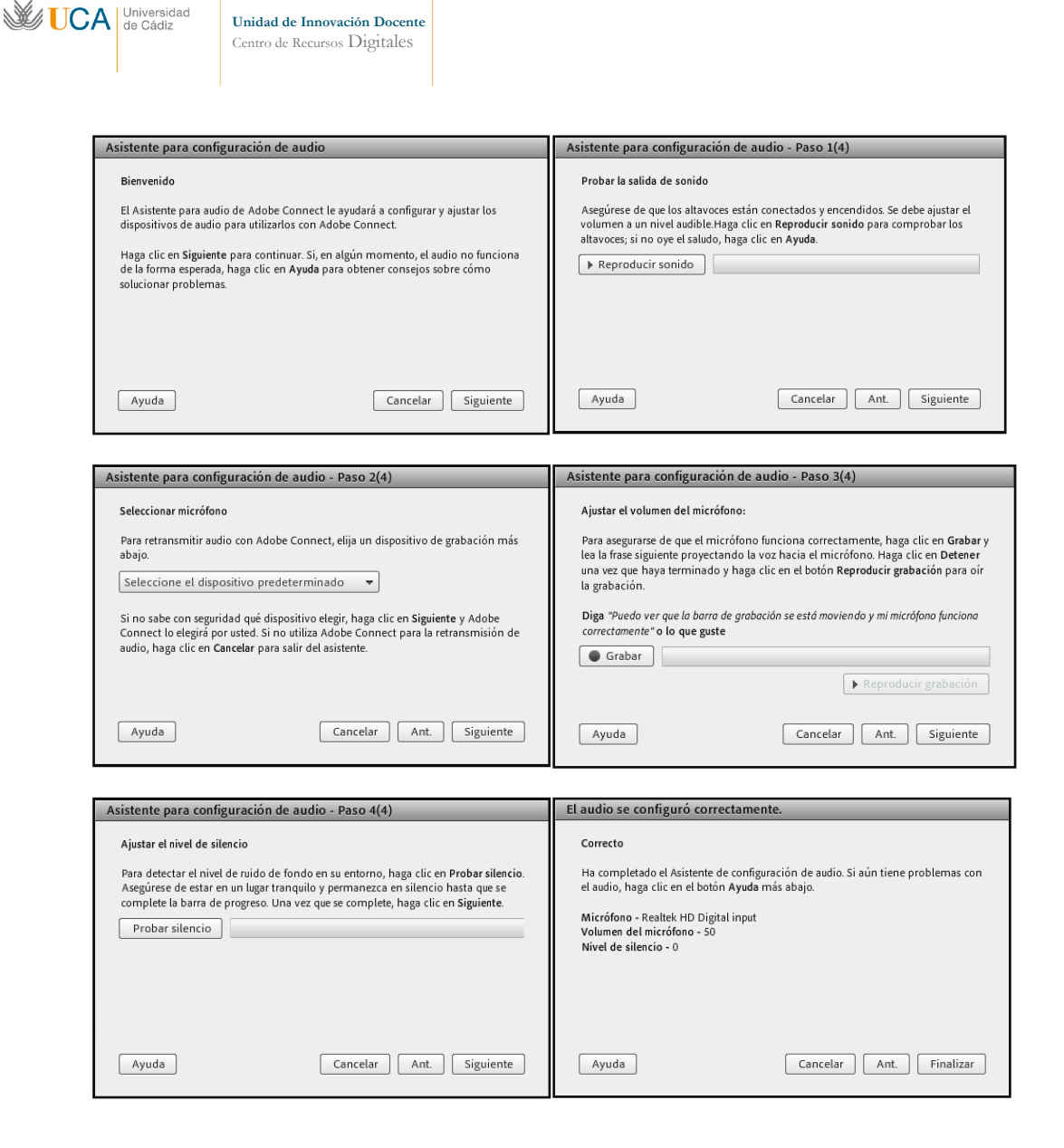